## MODECOM

## TABLET FREETAB 7003 HD+ X2 3G+

## Aktualizacja Firmware >>> Android 4.0.4 ICS >>> wersja 1

- Przed wykonaniem aktualizacji naładuj tablet
- Aktualizacja kasuje wszystkie dane z urządzenia
- Proces aktualizacji proszę przeprowadzić zgodnie z instrukcją
- Do wykonania aktualizacji wymagane jest użycie karty microSD

Pierwsze uruchomienie urządzenia po aktualizacji może trwać nieco dłużej niż normalne uruchomienie (do kilku minut) i jest związanie z instalacją składników.

- 1. Przygotuj tablet oraz kartę microSD o pojemności powyżej 256MB
- 2. Kliknij na poniższy link, aby pobrać spakowany plik z aktualizacją Android 4.0.4 http://freetab.eu/softv/ENG/Tablets/FreeTAB 7003 HD PLUS X2 3G PLUS/Firmware/Android 4.0.4/Version 1/PL/Firmware 7003 android 4.0.4 wersia 1.zip
- **3.** Rozpakuj plik **Firmware\_7003\_android\_4.0.4.zip** na dysk komputera lub laptopa, zostanie utworzony katalog o nazwie Firmware\_7003\_android\_4.0.4
- **4.** Otwórz katalog Firmware\_7003\_android\_4.0.4, następnie skopiuj plik **update.zip** na kartę microSD, następnie umieść kartę microSD w tablecie
- 5. Włącz tablet przyciskiem Power i przytrzymaj wciśnięty przycisk Vol+, trzymając cały czas wciśnięty przycisk Vol+ poczekaj ok.15 sekund, pojawi się sekcja "Recovery".
- 6. Wybierz opcję nr.1 apply sdcard/update.zip i poczekaj na załadowanie systemu

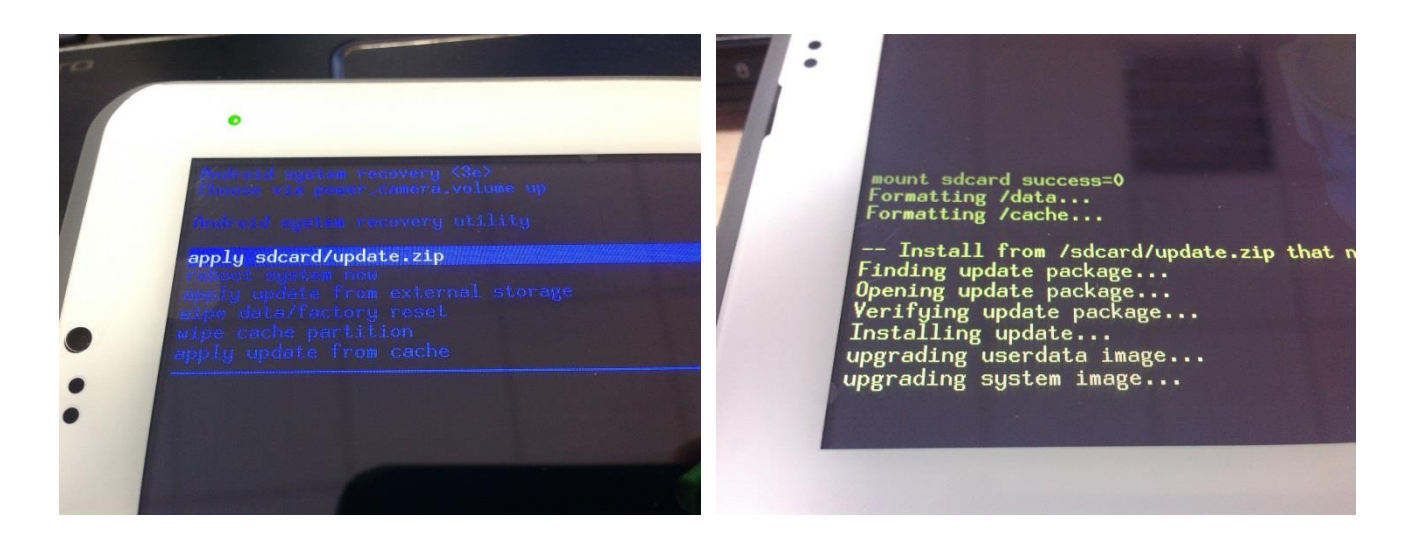

Aktualizacja zostanie pomyślnie zainstalowana, system uruchomi się automatycznie